## 出头学习平台在线操作流程 <sub>电脑端</sub>

1、浏览器中输入 http://ycny.web.superchutou.com/cj.html学习平台网址,进入平台登陆页面;

| 飯加能源学院<br>YINCHUAN UNIVERSITY OF ENERGY |           |             |        |  |
|-----------------------------------------|-----------|-------------|--------|--|
|                                         |           | /           |        |  |
|                                         | 欢迎您!请选择了链 | 接进入您所需要的平台: |        |  |
|                                         | Ó         | <b>2</b>    |        |  |
| 高校管理平台                                  | 学生学习平台    | 教师管理平台      | 站点管理平台 |  |

2、点击【学生学习平台】进入登录界面,见下图。可以使用密码 登录:输入个人账号(身份证号)和密码(默认密码为身份证号后6 位),点击【登录】;或者通过微信扫码登录(绑定微信后使用);

| 《 嘂 扫码 | 图 密码 | >  |
|--------|------|----|
| 身份证号码  |      | 1  |
| 密码     |      | Ø  |
| 密码     | 쫍큔   | -ø |

3、学生首次登求会理出【信息佣认】窗口,点击【个人信息】 和【报考信息】分别进行确认,确认无误后点击【确认无误】按钮, 确认完成,如下图所示,如信息确认有异议请尽快向学院反馈; (注:信息确认完成才可以开始课程学习。)

| 信息确认                                                       |                                                                                             |
|------------------------------------------------------------|---------------------------------------------------------------------------------------------|
| 信息需核对                                                      | 确定,点击查看详情后,如无误请点击确认无误,如不对请点击有异议并反馈情况!                                                       |
| ()<br>重着详情<br>个人信息                                         | で<br>重都洋精<br>报考信息<br>成装信息                                                                   |
| 氦川能源                                                       | 学院 学习中心 当前专业 「成人高考・根川 総語学現・本科-11歳(以計制造及其曲前化-2022 ∨<br>ExtEnser                              |
| 首页                                                         | 基本信息 就读信息 修改变码 绑定手机                                                                         |
| 我的课程<br>我的学籍<br>同前晋学历认证                                    | 注名<br>身份证号                                                                                  |
| 辰 信息异动<br>我的教务<br>==== 学习计划                                | 手利号码       学の       未読择                                                                     |
| <ul> <li>回按课表</li> <li>自 直播安排</li> <li>c. 教送女师</li> </ul>  | <ul> <li>*性别 ④ 男 ○ 女</li> <li>R版 *选择</li> </ul>                                             |
| 回 成绩管理<br>我的毕业                                             |                                                                                             |
| 白 毕业论文<br>区 毕业证领取<br>个人管理                                  | 要取首份<br>保存<br>诸仔细查差自己的基本信息、如元误是考生"编人"之,如不正确是考古 <b>有新议</b> 。编人完毕型示"已确人"                      |
| <ul> <li>A 账号设置</li> <li>? 投诉提问</li> <li>○ 消息中心</li> </ul> | 論认无定                                                                                        |
|                                                            | 原学院 学习中心 ##### @人影年-根川能等并是-#14.11()#2)11%(#2)其自动化-2022 ~ )                                  |
| 首页<br>我的课程                                                 | 基本信息                                                                                        |
| 我的学籍<br>18 前置学历认证<br>18 信息异动                               | 試別     成人業者     学校     規則能源穿続       部次     本科     专业     机械设计参加及其自动化       部級     班主任     ・ |
| 我的教务<br>田 学习计划<br>白 面授课表                                   | 新國政告<br>请行假查委自己的服务但目,如无同语会击 <b>确认无</b> 算,如不正确语会击 <b>有异议</b> ",确认完终显示"已确认"。                  |
| 台 直播安排 区 考试安排                                              | 輸入元泉                                                                                        |

4、点击页面左上方【首页】按钮,回到"首页",或者在左侧导航条点击【我的教务】-【学习计划】,可查看到学习计划内的课程,

| _  |                 |      |      |                  |      |      |      |  |
|----|-----------------|------|------|------------------|------|------|------|--|
| 学期 | 课程名称            | 网络课堂 | 面授安排 | 阶段测评             | 期末考试 | 理论学时 | 辅导学时 |  |
|    | 马克思主义基本原理概<br>论 | o    |      | Ľ                | 无考试  | 0    | 0    |  |
|    | 大学英语 (Ⅲ)        | 0    |      | [ <sup>1</sup> ] | 无考试  | ö    | 0    |  |

见下图。

5、点击课程名称进入课程学习界面,通过课程目录选择相应的章 节开始学习,见下图;(注:①观看过程中如超过120分钟不操作账 号则不记录视频学习时长,课程学习无效;②观看过程中不得拖动进 度条,拖动进度条也不记录视频学习时长,课程学习无效。)

当前专业 成人高考-银川能源学院-本科-机械设计制造及其自动化-2022 >

🐼 银川能源学院 岁习中心

| 百页 >> 学习计划 >> 网课详情                                                                                                    |                                                             |                                       |
|----------------------------------------------------------------------------------------------------|-------------------------------------------------------------|---------------------------------------|
| CCCC CCCC<br>分克思主义基本原理概论<br>投课并师:张敏                                                                                    | 马克思主义基本原理概论(精讲班)<br>(马克思主义基本原理概论) 卫兴华、赵家祥北京大学出的<br>主讲教师: 张敏 | 辰社 2018年版 9767301299180               |
|                                                                                                    | 和完全点,也子资料 李云iFi2                                            | 授课老师                                  |
| <ul> <li>第82 马弗思主义是关于工人阶级化</li> <li>0.1 马弗思主义的产生和发展</li> <li>0.2 马克思主义科学性和革命性的统一</li> <li>0.3 学习、运用和发展马克思主义</li> </ul> | -<br>-                                                      |                                       |
| > 〇 第一章物质世界及其发展规律                                                                                                    |                                                             | ····································· |
| <ul> <li>第二章 认识的本质及其规律</li> <li>第二章 人类社会及其发展规律</li> </ul>                                                              |                                                             | ····································· |
| > 🔘 第四章 资本主义的形成及其本质                                                                                                    |                                                             |                                       |
| > 🔘 第五章 资本主义的发展及其趋势                                                                                                    |                                                             |                                       |
| > 🔘 第六章社会主义的发展及其规律                                                                                                    |                                                             |                                       |
|                                                                                                    | 的社会理想                                                       |                                       |

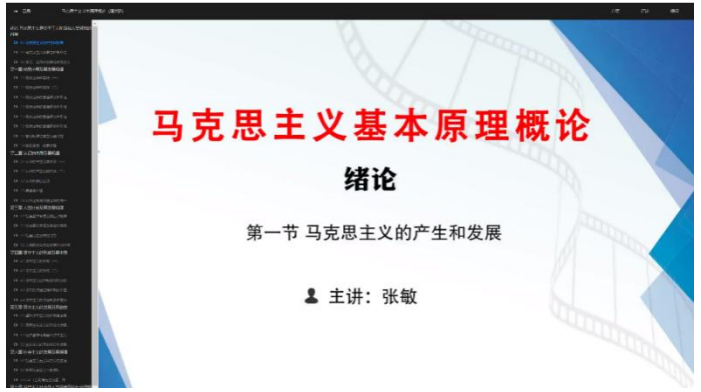

手机端

第3页 /共6页

1、手机微信扫描二维码,关注银川能源学院继续教育学院服务
 号,二维码见下图1。

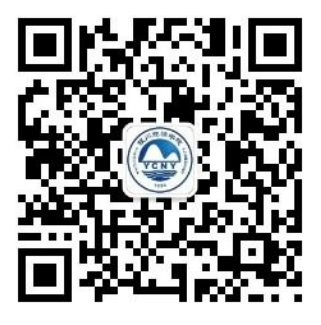

图 1

2、微信扫描二维码关注服务号后,进入公众号界面,点击页面 下方【学习中心】,见下图 2。

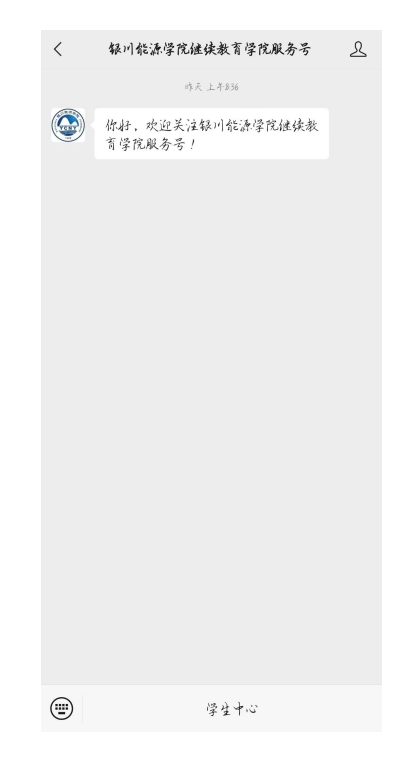

3、点击【学习中心】进入学习中心登录页面,输入账号、密码, 见下图 3。(账号为身份证号,初始密码为身份证号后 6 位,修改过 密码的填写修改后的密码。)

| × | 学生十心                                                                |  |
|---|---------------------------------------------------------------------|--|
|   |                                                                     |  |
|   |                                                                     |  |
|   | ₩<br>WINCHUAN UNIVERSITY OF ENERGY<br>WINCHUAN UNIVERSITY OF ENERGY |  |
|   |                                                                     |  |
|   | 蜜码登录 手机登录                                                           |  |
| _ |                                                                     |  |
|   | 重: 请输入身份证号码                                                         |  |
| Г |                                                                     |  |
| L | ☆ 請輸入密码                                                             |  |
|   | 奎素                                                                  |  |
|   |                                                                     |  |

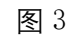

4、登录学习中心,当前界面上方显示为学习中心服务子菜单,下 方为学习计划,见下图 4。

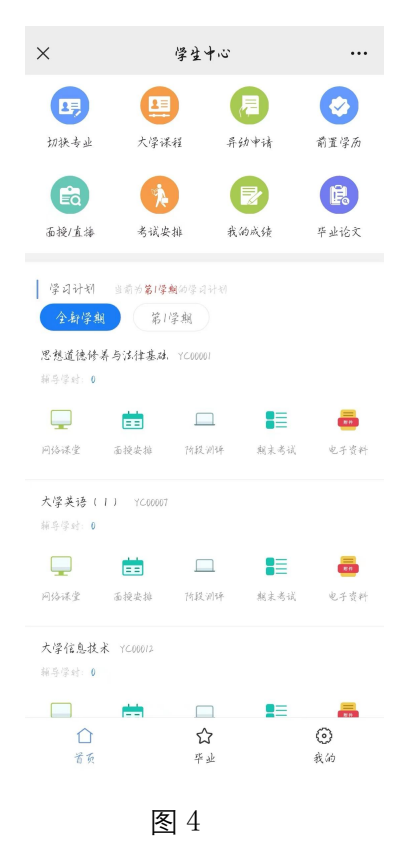

5、选择对应课程点击网络课堂进入课程学习界面,点击相应的章节,

## 进行课程学习,见图5。

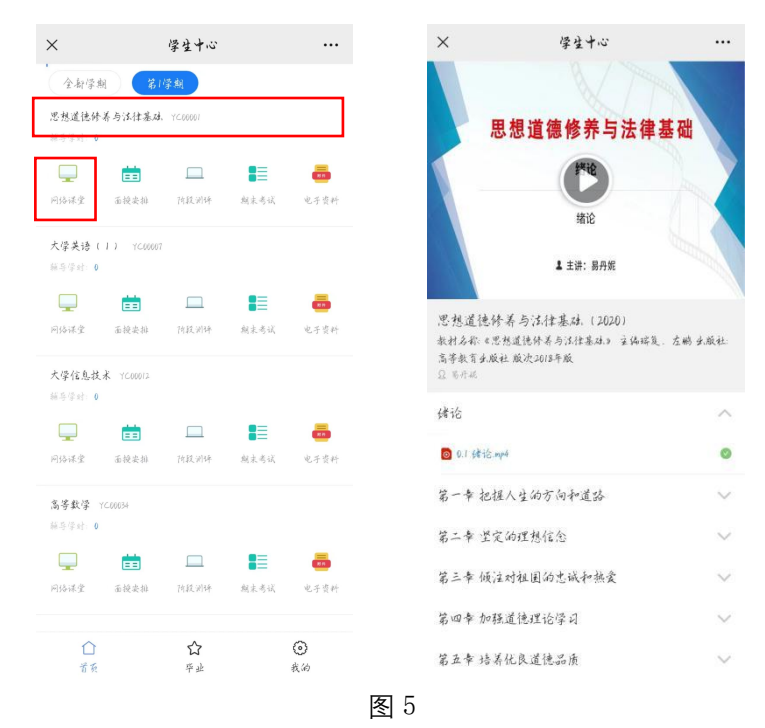

注意:课程观看过程中不可拖动进度条,拖动进度条不能计算课时得分。